# Electronic Precise Integrated Navigation System (ECPINS) DOWNLOAD/INSTALL/UPDATE CHARTS JOB AID

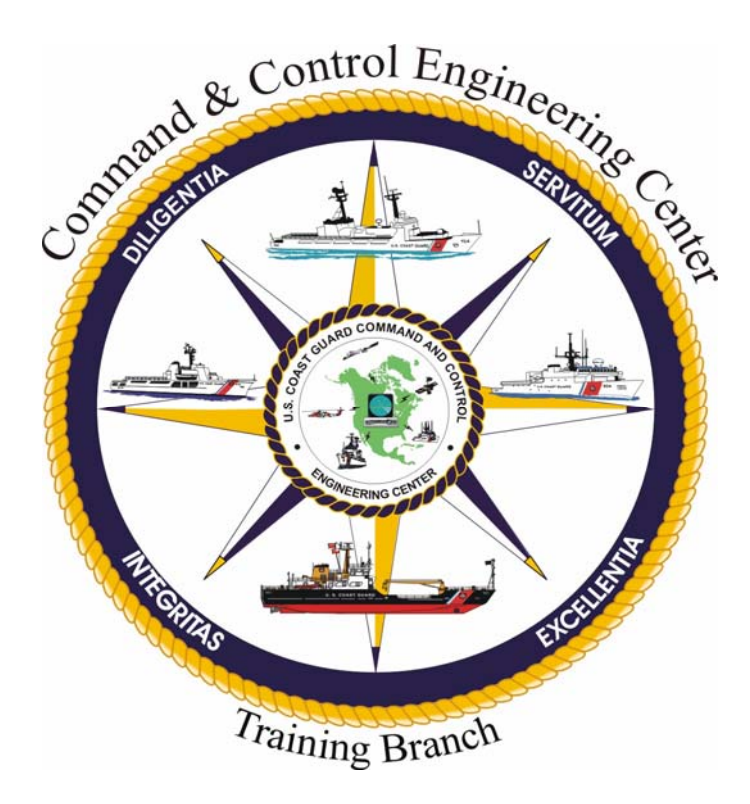

# Version 1.0 12 December 2008

Training Branch, United States Coast Guard Command and Control Engineering Center (C2CEN) 4000 Coast Guard Blvd Portsmouth, VA

## PREFACE

This document contains the Electronic Chart Precise Integrated Navigation System (ECPINS), Versions 5.0.4 and 5.1.0.6, Chart Download / Install/ Update Job Aid as designed, developed, and approved by the Systems Training Branch of the United States Coast Guard Command and Control Engineering Center, Portsmouth, VA.

# ECPINS DOWNLOAD / INSTALL / UPDATE CHARTS JOB AID

## JOB AID APPROVAL

Reviewed for content by Course Owner: (Signature) (Printed Name) (Date) Reviewed by Senior Course Designer: (Printed Name) (Signature) (Date) Reviewed for content by Project Manager: (Printed Name) (Signature) (Date) Reviewed by Training Program 6 Jan 07 Manager: (Signature) (Printed Name) (Date) Approved by

Approved by System Training Branch Chief: <u>Parzuce Gave Acura</u>

(Printed Name)

20 JAN 09 (Signature) (Date)

Training Branch, United Stated Coast Guard Command and Control Engineering Center (C2CEN) 4000 Coast Guard Blvd Portsmouth, VA 23703

# TABLE OF CONTENTS

| PREFACEi                                                     |
|--------------------------------------------------------------|
| JOB AID APPROVALii                                           |
| TABLE OF CONTENTSiii                                         |
| INTRODUCTION1                                                |
| DOWNLOAD CHARTS FROM THE INTERNET                            |
| DOWNLOAD CHARTS FROM THE INTERNET                            |
| PROCEDURES TO DOWNLOAD ENC AND RNC CHARTS FROM NOAA WEBSITE2 |
| PROCEDURES TO DOWLOAD DNC CHARTS FROM NGA WEBSITE            |
| CHART INSTALL./ UPDATE11                                     |
| PROCEDURES TO INSTALL / UPDATE ENC CHARTS FROM NOAA          |
| PROCEDURES TO INSTALL RNC CHARTS FROM NOAA16                 |
| PROCEDURES TO INSTALL / UPDATE DNC HARTS FROM NGA WEBSITE    |
| PROCEDURES FOR DNC MONTHLY CORRECTIONS FROM CD               |
| PROCEDURES FOR DNC MONTHLY CORRECTIONS FROM CD               |
| TERMS / ABBREVIATIONS / ACRONYMS                             |
| TERMS / ABBREVIATIONS / ACRONYMS                             |

## **INTRODUCTION**

This job aid provides detailed steps to download, install, and update Electronic Nautical Charts(ENCs), Raster Nautical Charts (RNCs), and Digital Nautical Chart s(DNCs) using the Electronic Chart Precise Integrated Navigation System (ECPINS). It is normally performed by the CO, OIC, Navigator, OOD, JOOD, or other qualified bridge watchstanders.

### DOWNLOAD CHARTS FROM THE INTERNET

### PROCEDURES TO DOWNLOAD ENC AND RNC CHARTS FROM NOAA WEBSITE

NOTE:

Updates to both ENC and RNC (BSB) charts are available at the following web addresses: http://www.charts.noaa.gov/ENCs/ENCs.shtml http://www.charts.noaa.gov/RNCs/RNCs.shtml

The procedures for downloading ENC and BSB charts are the same except where noted. ENC procedures are shown.

- 1. From a Standard Workstation III (SWIII), open Internet Explorer.
- 2. Go to: http://www.charts.noaa.gov/ENCs/ENCs.shtml.

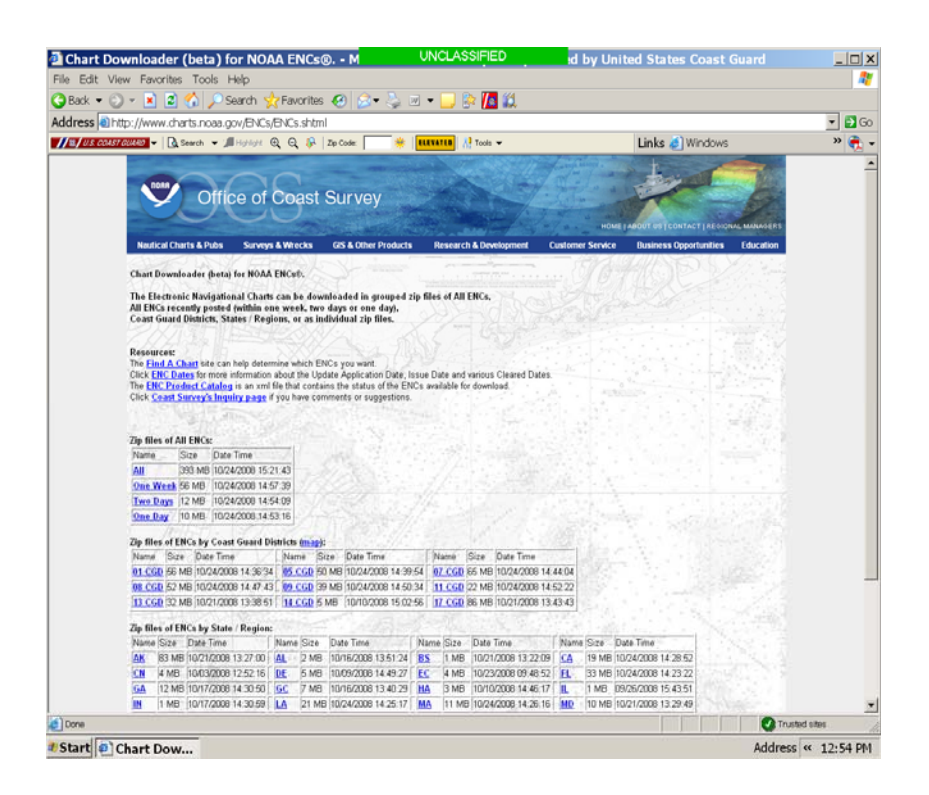

- 3. Click on a link from the following categories:
  - a. All ENCs
  - b. ENCs by Coast Guard Districts
  - c. ENCs by State/Region
  - d. Individual ENCs

| Pro<br>ile | duct Server (beta | ) for NOA                               | A ENCs® Mi     | crosoft In           | ternet Explo       | UNCLA                     | SSIFIE         | )          |             |              |                                    | - 8     |
|------------|-------------------|-----------------------------------------|----------------|----------------------|--------------------|---------------------------|----------------|------------|-------------|--------------|------------------------------------|---------|
| ) E        | Back • 🍙 - 🗖      | 1 2                                     | sar haap<br>Se | arch 分               | Favorites          | a) 😞 🖉 🗑                  | -              | ≳ 🌆 í      | 8           |              |                                    |         |
| ddre       | ss 🔊 http://www.c | barts.poa                               | a.gov/ENCs/ENC | s.shtml              |                    |                           |                |            |             |              | ▼ 🗗 Go Links                       | » 👘 🗸   |
|            | U.S. COAST GUA    | 90 -                                    | Type ir        | a keyword            | • 1                | Highlight 🕘 Q             | JR Zip         | Code:      | *           | VATED        | A Tools -                          | -       |
|            |                   | ()                                      |                |                      |                    |                           |                |            |             |              | 10                                 | 1       |
| All        | ENCs:             |                                         |                |                      |                    |                           |                |            |             |              |                                    |         |
| All        | (392 MB, 09/0     | 9/2008                                  | 14:25:01) 🧕    | ne Wee               | <u>k</u> (54 MB, 1 | 09/09/2008 14:02:5        | 52) <u>Two</u> | Days (7 M  | B, 09/09/2  | 2008 13      | 59:59) <u>One Day</u> (5 MB, 09/09 | /2008 : |
| CN         | Calar Coost C     | and T                                   | Viatuista      |                      |                    |                           |                |            |             |              |                                    |         |
| 01         | CGD (55 MB        | 10410 L                                 | 108 12:41:22   | 0.05 C               | D (50 MB           | 00/00/2008 13:49          | .37) 07        | CCD (661   |             | 2008 1       | 3-52-43)                           |         |
| 08         | CGD (52 MB        | 09/09/20                                | 08 13:56:19    | 09 C                 | D (39 MB           | 09/09/2008 13:58          | 550 11         | CGD (22)   | VIB 09/04   | /2008 1      | 4.51.15)                           |         |
| 13         | CGD (32 MB.       | 09/03/20                                | 008 16:58:31   | ) 14 C               | D (5 MB.           | 09/08/2008 13:00:         | 14) 17         | CGD (86 ]  | MB. 09/05.  | 2008 1       | 2:55:35)                           |         |
| 1.1.1      |                   |                                         |                | -                    | ()                 |                           |                |            |             |              |                                    |         |
| EN         | Cs by State / I   | Region                                  |                |                      |                    |                           |                |            |             |              |                                    |         |
| AK         | (83 MB, 09/0      | 5/2008 :                                | 12:31:09) 🔏    | L (2 M               | B, 09/02/20        | 108 13:30:35) <b>B</b>    | 5 (1 ME        | , 02/29/20 | 08 13:12:3  | 3) <u>C</u>  | A (19 MB, 09/04/2008 14:27:3)      | 5)      |
| CN         | (4 MB, 06/16/     | 2008 13                                 | l:58:10) 👖     | DE (5 M              | B, 09/04/20        | 108 14:23:18) 🛛 🗾         | C (4 MB        | , 09/04/20 | 08 14:22:2  | 7) <u>F</u>  | L (33 MB, 09/03/2008 16:09:2:      | 3)      |
| GA         | (12 MB, 09/0      | 9/2008 :                                | 13:43:54) 🧕    | <mark>IC</mark> (7 M | B, 09/05/20        | 108 12:32:15) H           | A (3 MB        | , 09/08/20 | 08 12:55:34 | 4) 🏾 🗖       | (1 MB, 08/12/2008 14:10:39)        |         |
| IN         | (1 MB, 08/26/     | 2008 13                                 | 3:52:26) 👖     | <u>A</u> (21 M       | Æ, 09/05/2         | :008 12:33:43) M          | [ (10 M        | B, 08/25/2 | 008 14:21:  | 15) 📐        | D (10 MB, 09/09/2008 13:44:4)      | ))      |
| М          | (18 MB, 09/0      | 5/2008 :                                | 12:35:01) 📘    | <u>п</u> (22 І       | Æ, 09/09/2         | :008 13:41:14) 🛛 <u>M</u> | IN (1 ME       | , 07/29/20 | 08 13:49:4  | 0) 📐         | IS (4 MB, 09/05/2008 12:36:12)     |         |
| NC         | (6 MB, 08/29/     | 2008 11                                 | 1:49:39) 👖     | <mark>тн</mark> (2 М | B, 08/25/20        | 108 14:41:11) N           | J (4 ME        | , 08/15/20 | 08 14:12:4  | 4) <u>N</u>  | Y (16 MB, 09/09/2008 13:42:3)      | 5)      |
| OH         | [ (3 MB, 09/05/   | 2008 12                                 | 2:37:52)       | DR (10 1             | Æ, 09/03/2         | :008 16:28:16) PA         | 4 (3 MB        | , 09/02/20 | 08 13:31:0  | 2) <u>P</u>  | 0 (1 MB, 08/01/2008 14:17:44)      |         |
| PR         | (10 MB, 09/0)     | 3/2008 1                                | l6:11:37) 🚦    | <b>U</b> (4 M        | B, 07/11/20        | 108 16:08:24)             | C (8 MB        | , 08/26/20 | 08 13:55:3  | 3) <u>S</u>  | P (1 MB, 08/12/2008 13:43:29)      |         |
| TX         | (14 MB, 09/0      | 9/2008 :                                | 13:45:40)      | A (21 M              | /B, 09/04/2        | 2008 14:32:14) 🛛 🚻        | A (21 M        | B, 09/03/2 | 008 16:04:: | 57) <u>W</u> | /C (3 MB, 09/02/2008 13:21:30)     |         |
| WI         | (5 MB, 09/09/     | 2008 13                                 | 3:43:07)       |                      |                    |                           |                |            |             |              |                                    |         |
| Ind        | inidual ENCe      |                                         |                |                      |                    |                           |                |            |             |              |                                    |         |
|            | Ividual Erves.    | 1                                       | TIn date       | <u> </u>             |                    | 1                         |                | T NIM      | NGA         | 1            | 1                                  |         |
| #          | ENC Name          | Edition                                 | Application    | Update               | Issue Date         | Zip File Date Time        | CGD            | Clear      | Clear       | Chart        | Title                              |         |
| 8          |                   | 100000000000000000000000000000000000000 | Date           |                      |                    |                           | 0.000          | Date       | Date        |              |                                    |         |
| 1          | US1AK90M          | 4                                       | 3/13/2008      | 0                    | 3/13/2008          | 03/13/2008 14:24          | 13 17          | 8/26/2008  | 9/6/2008    | 16003        | Artic Coast                        |         |
|            |                   | 0                                       | P              | · · · ·              |                    |                           |                |            |             |              |                                    |         |
|            |                   |                                         |                |                      |                    |                           |                |            |             |              | Trusted sites                      |         |

4. Maximize the USER AGREEMENT window.

| B    | ack • 🌍 - 🞽      |            | 🕡 🎾 Sea                       | rch 💥 Favorites 😸 🔯 * 🥪 🖄 * 🔜 📴 🌆 鼠                                                                                                    |
|------|------------------|------------|-------------------------------|----------------------------------------------------------------------------------------------------|
| dres | s 🙋 http://www.d | harts.noaa | a.gov/ENCs/ENCs               | s.shtml 🔄 🔁 Go Link 🦉 🛛                                                                                                    |
| /8   | U.S. COAST GUA   | 20 -       | Type in                       | 🖉 User's Agreement - Microsoft Internet Explorer provided by United States Coast Guard                                                                                                    |
| ndi  | vidual ENCs:     |            |                               | USER AGREEMENT                                                                                                    |
| ¥    | ENC Name         | Edition    | Update<br>Application<br>Date | By using the website and the NOAA Electronic Navigational Charts (NOAA ENCs®) distributed there, you<br>acknowledge that you have read, understood, and accepted the terms and conditions stated in this User<br>Agreement NOAA reserves the right to change this Agreement at any time and without notice. Your use of the |
| 1    | US1AK90M         | 4          | 3/13/2008                     | website and/or the Electronic Navigational Charts available there shall constitute your agreement to be bound                                                                                                    |
| 2    | US1BS01M         | 3          | 1/16/2007                     | by any this Agreement and any changes.                                                                                                    |
| 3    | US1BS02M         | 3          | 1/19/2007                     | 1. Description of NOAA Electronic Navigational Charts (NOAA ENCs®)                                                                                                    |
| 4    | US1BS03M         | 4          | 1/19/2007                     |                                                                                                    |
| 5    | US1BS04M         | 2          | 5/25/2005                     | The NOAA ENCs distributed here are a geo-referenced database(s) of NOAA nautical chart features and their attributed, subliched by NOAA in the format of the International Hudrographic Organization S, 57                                                                                                    |
| 5    | US1HA01M         | 5          | 8/13/2008                     | Standard, "IHO Transfer Standard for Digital Hydrographic Data." NOAA updates the ENCs for Notice to                                                                                                    |
| 7    | US1PO02M         | 13         | 6/2/2008                      | Mariners on a weekly basis (timing of their availability is not guaranteed). NOAA ENCs are an official product                                                                                                    |
| -    | US1PO02M         | -          | -                             | of NOAA.                                                                                                    |
|      | US1PO02M         | -          | -                             | 2. Permitted Use                                                                                                    |
|      | US1PO02M         | -          |                               |                                                                                                    |
| 3    | US1WC01M         | 16         | 8/29/2008                     | The NOAA ENCs are intended for navigational use. They are intended to be used in their electronic form                                                                                                    |
|      | US1WC01M         | -          | 2                             | except as noted herein                                                                                                    |
|      | US1WC01M         | 2          | 2                             | ,                                                                                                    |
| )    | US1WC02M         | 13         | 1/23/2008                     | They may be used to meet federal chart carriage regulations published in the Code of Federal Regulations. On                                                                                                    |
| 10   | US1WC04M         | 5          | 3/26/2007                     | advised to check the Code of Federal Regulations for their current status                                                                                                    |
| 11   | US2AK30M         | 7          | 5/10/2007                     |                                                                                                    |
| 12   | US2AK5FM         | 2          | 3/18/2008                     | 1) On May 2, 2001, the United States Coast Guard amended the United States chart carriage regulations to                                                                                                    |
| 13   | US2AK70M         | 5          | 9/10/2007                     | permit government vessels to use electronic charting and navigation systems in lieu of paper charts.                                                                                                    |
| 1/1  | TISPAK TYM       | 2          | 1/25/2007                     | 2) On July 1, 2002, the International Maritime Organization's (IMO) amendments to chapter V of the                                                                                                    |

5. Read the USER AGREEMENT and click **OK** at the bottom of the window.

### 6. Click the **Save** button.

| NOAA ENCs® may be redistributed, but redistrib<br>regulations for regulated vessels unless redistributed<br>http://chartmaker.ncd.noaa.gov/mcd/enc/fedreg_e   | uted NOAA ENCs are NOT considered official NOAA ENCs,<br>I by a "Certified NOAA ENC Distributor" or by a "Certified NO<br>ile Download                                                   | and do not meet federa<br>AA ENC Value Addec<br>I  |
|----------------------------------------------------------------------------------------------------|----------------------------------------------------------------------------------------------------|----------------------------------------------------|
| Copying of the NOAA ENCs to any other server<br>Agreement is displayed and accepted by anyone a<br>ENCs is advised of their origin.                           | Do you want to open or save this file?<br>Name: U51AK90M.zip<br>Type: WinZip File, 102 KB                                                                                                | g guidelines are follow<br>ncluded so that anyon   |
| If these NOAA ENC's are incorporated into any<br>must adhere to conditions described in the paragr:                                                           | From: www.charts.noaa.gov           Open         Save         Cancel                                                                                                    | lucer of that product a                            |
| 4. Warnings                                                                                                    | Always ask before opening this type of file                                                                                                    |                                                    |
| Weekly updates to the ENCs are done on a "best<br>are the most current edition and that the most rece                                                         | While files from the Internet can be useful, some files can potentially<br>harm your computer. If you do not trust the source, do not open or<br>save this file. <u>What's the risk?</u> | are responsible for en                             |
| While NOAA has accuracy standards for each stu-<br>based on surveys conducted before 1940, the shor<br>the accuracy of electronic charts, click http://chartm | eline is more than 20 years old, and paper charts used to be com<br>laker.ncd.noaa.gov/mcd/enc/encartcl.htm                                                                              | _lepth information foun<br>piled manually. For mor |
| 5. Trademarks and Copyright                                                                                                    |                                                                                                    |                                                    |
| "NOAA®" and the NOAA® emblem are registere                                                                                                    | d trademarks of the National Oceanic and Atmospheric Adminis                                                                                                    | tration.                                           |
| NOAA ENC® is a registered trademark of the Na                                                                                                    | tional Oceanic and Atmospheric Administration.                                                                                                    |                                                    |
| Click OK to download US1AK90M.zip                                                                                                    |                                                                                                    |                                                    |
| Done                                                                                                    |                                                                                                    |                                                    |
| 🛃 Start 🚱 🧿 💋 Inbox - Microso 🖉 Product                                                                                                    | t Server 🖉 User's Agreeme 🧭 File Download                                                                                                    |                                                    |

7. From the *Save as* dropdown menu, select the desired location to save the file (i.e. My Documents).

| Save As                                                                            |                                                                                                    |                                                                                                    |                                                                                                    |         | <u>?</u> × |
|------------------------------------------------------------------------------------|----------------------------------------------------------------------------------------------------|----------------------------------------------------------------------------------------------------|----------------------------------------------------------------------------------------------------|---------|------------|
| Save in:                                                                           | My Recent                                                                                                    | Documents                                                                                                    |                                                                                                    | 000 📂 🖽 | -          |
| My Recent<br>Documents<br>Desktop<br>My Documents<br>MCFrechette on<br>D05MW-1C2C. | My Recent I<br>Desktop<br>My Docur<br>MCFreche<br>CD Driv<br>Apps or<br>Library of<br>NetApp<br>Siscshare<br>Shares of<br>Apps or<br>Users of<br>Wy Netwo<br>Training | Documents<br>nents<br>ette on D05MW-IC2<br>e (D)<br>n 'D05ms-iscapps' (<br>D05ms-iscapps')<br>s on 'D05ms-iscapps'<br>s on 'd05ms-iscapen' (<br>n 'D05ms-iscapps')<br>n 'D05ms-iscapps' (<br>n 'D05ms-iscapps')<br>n 'D05ms-iscapps' (<br>n 'D05ms-iscapps')<br>n 'D05ms-iscapps' (<br>n 'D05ms-iscapps')<br>n 'D05ms-iscapps' (<br>n 'D05ms-iscapps')<br>n 'D05ms-iscapps' (<br>n 'D05ms-iscapps')<br>n 'D05ms-iscapps' (<br>n 'D05ms-iscapps')<br>n 'D05ms-iscapps' (<br>n 'D05ms-iscapps')<br>n 'D05ms-iscapps' (<br>n 'D05ms-iscapps')<br>n 'D05ms-iscapps' (<br>n 'D05ms-iscapps')<br>n 'D05ms-iscapps' (<br>n 'D05ms-iscapps') | 2C9398<br>H:)<br>(L:)<br>ss' (0:)<br>ares' (Q:)<br>S:)<br>Users1\MCFrech<br>X:)<br>(Z:)<br>8 11:32 AM | e       |            |
| My Network                                                                         | File name:                                                                                                    | US IAK90M.zip                                                                                                    | )                                                                                                    | •       | Save       |
| Places                                                                             | Save as type:                                                                                                    | WinZip File                                                                                                    |                                                                                                    |         | Cancel     |

8. Click Save.

### NOTE:

The Download may take several minutes if grouped charts were selected.

9. Click **Close** when the download is complete (if necessary).

| Download comp                                 | lete                                             |                | ×     |
|-----------------------------------------------|--------------------------------------------------|----------------|-------|
| Down                                          | nload Complete                                   |                |       |
| Saved:                                        |                                                  |                |       |
| USTAK90M.2lp IP                               | om www.charts.noaa                               | .gov           |       |
| Downloaded:<br>Download to:<br>Transfer rate: | 102 KB in 1 sec<br>\\D05MS-IC2CEN1<br>102 KB/Sec | Us\US1AK90M.zi | p     |
| Close this dia                                | log box when downloa                             | ad completes   |       |
|                                               |                                                  |                |       |
|                                               | Open                                             | Open Folder    | Close |
|                                               |                                                  |                |       |

- 10. Close the USER AGREEMENT window.
- 11. Repeat steps 3 thru 10 as necessary.

*NOTE:* When downloading multiple chart types, it is recommended that you complete all downloads prior to burning to CD.

- 12. Exit Internet Explorer.
- 13. Access the folder where you saved the downloaded chart(s) and unzip the files.
- 14. Ensure that a blank CD is in the CD drive.
- 15. Transfer the unzipped files to a CD. Insert this CD into the ECPINS station that you are applying the correction to.

### NOTE:

Updates must be installed on the system where the chart folder resides (i.e. Route Monitoring, Route Planning, and Backup)

### PROCEDURES TO DOWNLOAD DNC CHARTS FROM NGA WEBSITE

DNC updates are available through the National Geospatial-Intelligence Agency (NGA) website as update files to the current edition of DNC CDs that have already been loaded onto your system.

To download DNC corrections from the Internet, the following steps should be accomplished.

- 1. Log on to the Internet at a Standard Workstation that has CD burning capabilities.
- 2. Open web page www.nga.mil/portal/site/dnc.

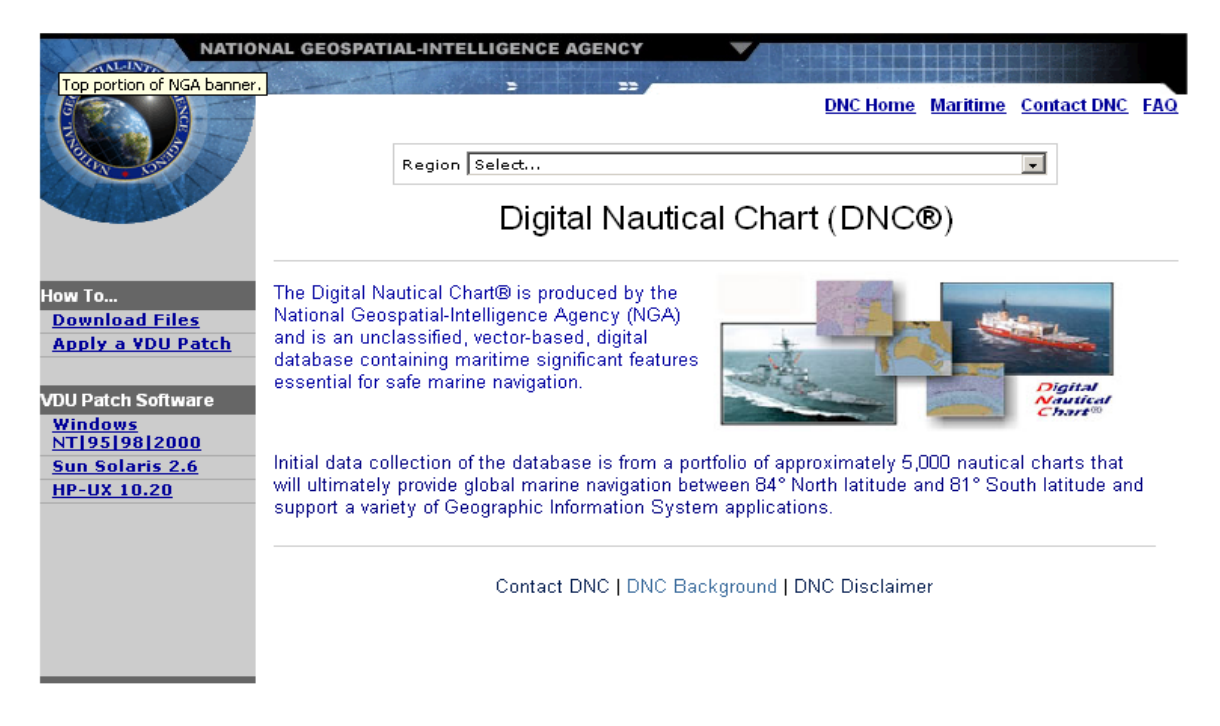

(Example NGA web page)

3. Select the region that you wish to correct from the "region drop-down menu." The web page will change and display the area chosen, along with the edition number, and the Notice to Mariners (NTM).

#### National Geospatial-Intelligence Agency - Microsoft Internet Explorer provided by USCG File Edit View Favorites Tools Help 🤇 Back 🔻 🔻 🗶 🛃 💭 Search 🛛 😽 Favorites 📢 Media 🥝 W Address 慮 http://www.nga.mil/portal/site/dnc/?epi\_menuItemID=f9e7f9a63301e47191f3fc553227a759&epi\_menuID=8a6f9e48b94 NATIONAL GEOSPATIAL-INTELLIGENCE AGENCY DNC Home Maritime Contact DNC FAQ Region DNCDX013 - North America West - to NtM 45/04 -CD DNCDX013 - North America West Disclaimers region If the CD Approved For Federal Vessels Only Current on Edition 16 DNC Advisory edition **Certified** Libraries edition low To. number DNCDX013 VDU Disclaimer Chart to Library Reference installed on **Download Files** Warning for Civil Vessels Apply a VDU Patch ECPINS is not current. VDU Patch Software Edition Patches use this to Windows 45.00 N Windows NT 95 98 2000 About (20.09 MB) update M 00.99 Sun Solaris 2.6 Unix/Solaris About HP-UX 10.20 (18.98 MB) Tips for downloading Coverage Library Catalog Coverage Group groups 177.00 E Browse available General 0.00 Harbor for Approach selection Coastal All Totals Libraries:105 Charts:195

ECPINS DOWNLOAD/INSTALL/UPDATE CHARTS JOB AID

Example NGA DNCDX013 - North America West web site

4. Compare the region edition number against the edition you have installed on ECPINS. If the edition number you currently have installed on ECPINS is older than the version listed on the web page, select the "WINDOWS" edition patch on the web page. This will update the chart installed on ECPINS to the current edition.

**WARNING**: If you use the <u>edition patch</u>, you will not be able to apply future corrections via the web to that CD region. When the new edition CD arrives, you will need to uninstall the DNC charts for that region and reinstall them from the CD, then complete the correction process using the library catalog.

5. From the Library catalog, select the appropriate coverage group. Usually, you will need to apply corrections for each coverage group, with each coverage group comprising a separate update process.

| File Edit View Fa                                                                                     | vorites Too                | ils Help                                                                                                    |                                                                                                    | 0                                                                                                    |                                                                                             |                              |                   |
|----------------------------------------------------------------------------------------------------|----------------------------|----------------------------------------------------------------------------------------------------|----------------------------------------------------------------------------------------------------|----------------------------------------------------------------------------------------------------|---------------------------------------------------------------------------------------------|------------------------------|-------------------|
| 🌀 Back 🔻 🕥 👻 🧕                                                                                        | 🖞 🖻 🏠                      | ) 🔎 Search 쑸 Favorites 📢 N                                                                                                    | Aedia 🧭                                                                                                    | 🙈 - 😓 📼                                                                                                    | - 🗾 🗶                                                                                       |                              |                   |
| Address 🙋 http://wv                                                                                   | vw.nga.mil/p               | ortal/site/dnc/index.jsp?epi-content=G                                                                                                    | ENERIC&regio                                                                                                    | nTitle=DNCDX01                                                                                                   | 3%20-%20North                                                                               | %20Amei                      | ca%20West&regionE |
| No.                                                                                                   |                            | Region DNCDX013 - North Americ                                                                                                    | a West - to Ntl                                                                                                    | 45/04                                                                                                    |                                                                                             |                              |                   |
|                                                                                                    | Gene                       | ral Libraries                                                                                                    |                                                                                                    |                                                                                                    | return                                                                                      | to region                    |                   |
|                                                                                                    | The VDU                    | J patches below will update certif                                                                                                    | ied libraries                                                                                                    | on Edition 16                                                                                                    | to NtM 45/04                                                                                | E.                           |                   |
| How To<br>Download Files<br>Apply a VDU Patch                                                         | *To do<br>Target 4         | wnload individual libraries or pate<br>s' (for IE) or 'Save Link As' (for M                                                                                                    | ches, right-c<br>Vetscape). T                                                                                                    | lick on the link<br>o download mi                                                                                | and choose 'S<br>ultiple files at c                                                         | Save<br>once,                |                   |
| VDU Patch Software<br><u>Windows</u><br>NT19519812000<br><u>Sun Solaris 2.6</u><br><u>HP-UX 10.20</u> | Number                     | Checkboxes to select the files, a                                                                                                    | na click the<br>Images<br>Generals<br>Download<br>full library                                                                           | Download VDU<br>Patch<br>(Windows)                                                                               | Download VDU<br>Patch<br>(Unix)                                                             | Graphic                      |                   |
| VDU Patch Software<br><u>Windows</u><br>NT19519812000<br><u>Sun Solaris 2.6</u><br>HP-UX 10.20        | Number                     | Name                                                                                                    | Download<br>full library                                                                                                    | Download ¥DU<br>Patch<br>(Windows)<br>✓ check all                                                                | Download VDU<br>Patch<br>(Unix)                                                             | Graphic                      |                   |
| VDU Patch Software<br><u>Windows</u><br>NT19519812000<br><u>Sun Solaris 2.6</u><br><u>HP-UX 10.20</u> | Number<br>GEN13A           | Name<br>West Coast of United States-Hawaiian<br>Islands, United States (w/ update<br>layer)                                                                                                    | Download<br>full library<br>check all<br><u>Edition</u><br>(4 MB)                                                                        | Download VDU<br>Patch<br>(Windows)<br>I✓ check all<br>(663 KB)                                                   | Download VDU<br>Patch<br>(Unix)<br>check all                                                | Craphic                      |                   |
| VDU Patch Software<br><u>Windows</u><br>NT19519812000<br><u>Sun Solaris 2.6</u><br><u>HP-UX 10.20</u> | Number<br>GEN13A<br>GEN13B | Name<br>West Coast of United States-Hawaiian<br>Islands, United States (w/ update<br>layer)<br>West Coast of Mexico-Hawaiian<br>Islands, United States                                                                  | Download<br>full library<br>check all<br><u>Edition</u><br><u>16</u><br>(4 MB)<br>n/a                                                    | Download VDU<br>Patch<br>(Windows)<br>✓ check all<br>✓ <u>Windows</u><br>(663 KB)<br>✓ <u>Windows</u><br>(10 KB) | Download VDU<br>Patch<br>(Unix)<br>check all<br>(600 KB)<br>(10 KB)                         | Graphic<br>n/a<br>n/a        |                   |
| VDU Patch Software<br><u>Windows</u><br>NT19519812000<br><u>Sun Solaris 2.6</u><br><u>HP-UX 10.20</u> | GEN13A<br>GEN13C           | Name<br>Name<br>West Coast of United States-Hawaiian<br>Islands, United States (w/ update<br>layer)<br>West Coast of Mexico-Hawaiian<br>Islands, United States<br>Pacific Ocean - Hawaiian Islands (w/<br>update layer) | Download<br>full library<br>check all<br>check all<br>check all<br>check all<br>r/a<br>r/a<br><u>Edition</u><br><u>Edition</u><br>(4 MB) | Download VDU<br>Patch<br>(Windows)<br>C check all<br>C disc KB<br>Windows<br>(10 KB)<br>Windows<br>(615 KB)      | Download VDU<br>Patch<br>(Unix)<br>Check all<br>(600 KB)<br>C Unix<br>(10 KB)<br>C (589 KB) | Graphic<br>n/a<br>n/a<br>n/a |                   |

After you select the coverage group, the web page will look like this:

Example NGA: General Libraries web page

6. Select the "Check All" box under the DOWNLOAD VDU PATCH (WINDOWS) category, then select the "Download" button at the bottom of the page. The web page will change to the example shown on the next page.

| 🖉 National Geosp                                                                             | atial-Intellige                                                | ence Agency - Microsoft Internet Explorer provid                                                                                                    | led by USCG                                                                           |                                    |
|----------------------------------------------------------------------------------------------|----------------------------------------------------------------|----------------------------------------------------------------------------------------------------|---------------------------------------------------------------------------------------|------------------------------------|
| File Edit View Fav                                                                           | orites Tools He                                                | lp                                                                                                    |                                                                                       |                                    |
| 🌀 Back 🔻 🕥 👻 🛓                                                                               | 1 🖻 🏠 🔎                                                        | Search 🬟 Favorites 🜒 Media 🤣 🗟 🕶 😓 🔟 🛩                                                                                                    |                                                                                       |                                    |
| Address 🙆 http://ww                                                                          | /w.nga.mil/portal/si                                           | te/dnc/index.jsp?epi-content=GENERIC&regionTitle=DNCDX013N                                                                                                    | orth_America_West&cover                                                               | ageTitle=Gener                     |
| NATIO                                                                                        | DNAL GEOSPATIAL                                                | -INTELLIGENCE AGENCY                                                                                                    |                                                                                       |                                    |
|                                                                                              |                                                                | DNC Home Maritime                                                                                                    | Contact DNC FAQ                                                                       |                                    |
| Pill Cost                                                                                    | R                                                              | gion DNCDX013 - North America West - to NtM 45/04                                                                                                    |                                                                                       |                                    |
|                                                                                              | General                                                        | Libraries                                                                                                    | return to region                                                                      |                                    |
| How To<br><u>Download Files</u><br><u>Apply a YDU Patch</u><br>VDU Patch Software<br>Windows | The patches y<br>clicking the lin<br>Please do not<br>DNCDX013 | rou have selected have been added to a ZIP file. Download<br>k below. A window will open then the <b>"Save" Button Mus</b><br>click the "Open" button.<br>BNorth_America_West_General_Update_Patch_0412090<br>The zin file contains the file(s) listed below | I the file by<br>t <b>be clicked</b> .<br>75644233.zip                                | Download the<br>compressed<br>file |
| NT 95 98 2000                                                                                |                                                                | The zip me contains the me(s) isted below.                                                                                                    |                                                                                       |                                    |
| HP-UX 10.20                                                                                  | GEN13A West<br>GEN13B<br>GEN13C<br>GEN13D                      | Name<br>Coast of United States-Hawaiian Islands, United States (w/ update lay<br>West Coast of Mexico-Hawaiian Islands, United States<br>Pacific Ocean - Hawaiian Islands (w/ update layer)<br>Pacific Ocean                                                 | er) Windows Patch<br>Windows Patch<br>Windows Patch<br>Windows Patch<br>Windows Patch |                                    |
| NGA                                                                                          | <u> </u>                                                       | 2 22                                                                                                    |                                                                                       |                                    |
| 🖨 <u>Print Page</u>                                                                          |                                                                | Contact Us   Emergency   FOIA   No                                                                                                    | GA Security Policy                                                                    |                                    |
|                                                                                              |                                                                |                                                                                                    |                                                                                       |                                    |

(Example NGA General Libraries web page)

7. Select the compressed file link to begin the download process.

| File D | ownload                                              |                                           |                                                | ×                                |
|--------|------------------------------------------------------|-------------------------------------------|------------------------------------------------|----------------------------------|
| ?      | Some files can<br>looks suspiciou<br>save this file. | harm your compute<br>s, or you do not ful | er. If the file inform<br>lly trust the source | ation below<br>e, do not open or |
|        | File name:                                           | Patch_04120                               | 19075644233.zip                                |                                  |
|        | File type:                                           | WinZip File                               |                                                |                                  |
|        | From:                                                | www.nga.mil                               |                                                |                                  |
|        |                                                      |                                           |                                                |                                  |
|        | Ar Canadad man a 10 ca                               |                                           |                                                |                                  |
|        | would you like                                       | to open the nie or                        | save it to your coi                            | mputer?                          |
|        | Open                                                 | Save                                      | Cancel                                         | More Info                        |
|        |                                                      | lestere en entre ette                     | a turca af fila                                |                                  |

(Example File Download dialog box)

8. When the File Download dialog box appears, select the "Save" button.

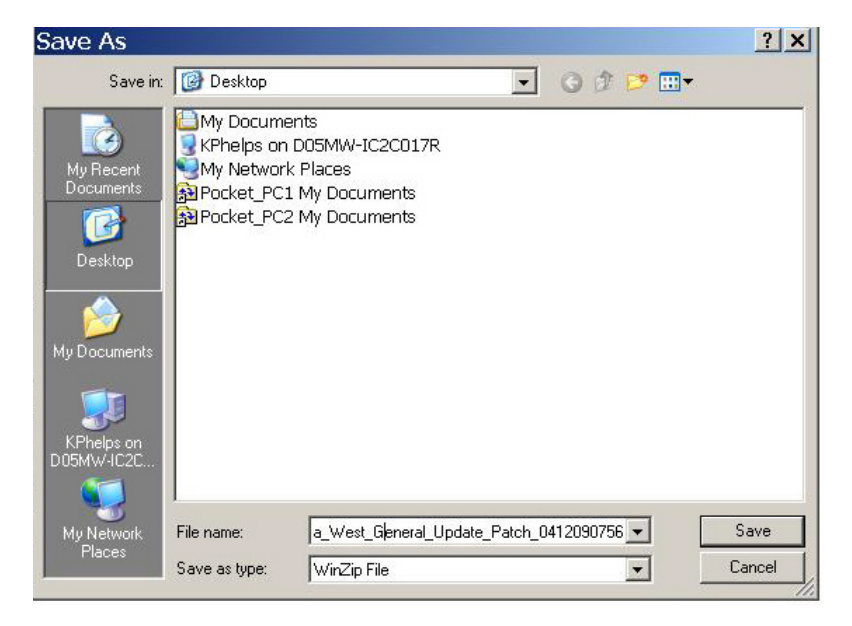

(Example Save As dialog box)

9. From the *Save as* dropdown menu, select the desired location to save the file (i.e. My Documents). Then select the "Save" button.

| 519 KB of i                                         | ndex.jsp?e                                    | pi-content=                            | G <u>– – ×</u>  |
|-----------------------------------------------------|-----------------------------------------------|----------------------------------------|-----------------|
|                                                     | D                                             |                                        |                 |
| Saving:<br>Patch_04120                              | 19075644233.zip fr                            | om www.nga.mil                         |                 |
| Estimated time le<br>Download to:<br>Transfer rate: | ft Not known (Ope<br>\DNCDX013_<br>206 KB/Sec | ened so far 619 KB)<br>North_America_W | est_General_Upc |
| Close this dia                                      | log box when dowr                             | nload completes                        |                 |
|                                                     | Open                                          | Open Folder                            | Cancel          |

(Example file downloading dialog box)

- 10. A message will be displayed indicating that the file is downloading.
- 11. Repeat this process for each coverage group for the chosen region.
- 12. After completing the download process for the coverage group(s), use the WINZIP feature to uncompress the downloaded files. After you uncompress the file a new folder is created.
- 13. Copy the uncompressed folder(s) to a CD.

## CHART INSTALL/UPDATE

### PROCEDURES TO INSTALL/UPDATE ENC CHARTS FROM NOAA

### NOTE:

There are two options to install/update charts. The first option is to install Chart corrections which require a full file replacement. The procedures for the second option are similar to corrections from NOAA's website but use the update menu instead of the install menu.

### To install corrections requiring a full file replacement:

- 1. Start ECPINS at the station you wish to apply the corrections.
- 2. Insert CD into the CD Rom Drive of the ECPINS station that you are applying the update to.
- 3. Activate the Main Menu by pressing the center button. Select Chart Selection>Chart Install>Install Charts.

| Select S57 as type.                           | Install Charts Type of Charts: \$57 Charts: \$57 Charts: | Select<br>Target |
|-----------------------------------------------|----------------------------------------------------------------------------------------------------|------------------|
| Select<br>ENC_ROOT<br>as the source<br>folder | D:\ENC_ROOT     Up       []     Select Charts                                                                                                    | rolder           |
| Select<br>Search for<br>Charts                | Search for Charts Select Wisible Select Will Install Guarts Exit                                                                                                    |                  |

### (Example ECPINS Install Charts dialog box)

- 4. Select "S57" as type of charts.
- 5. Use the drop-down menu to select the Target Folder where the ENCs are located.
- 6. Under Select Source Folder, click on CD Rom Drive Letter.

- 7. Under Select Source Folder, select "[ENC\_ROOT]."
- 8. Select "Search for Charts."

| Install Charts         |                                                                                                    |
|------------------------|----------------------------------------------------------------------------------------------------|
| Type of<br>Charts: St7 | Select Target Folder                                                                                                    |
| Select Source Folder   | enc test Create New                                                                                                    |
| D:\ENC_ROOT            | Select Charts                                                                                                    |
| []<br>[-c-]<br>[-d-]   | US5UA19M.808 - NOAA 12254 - Chesapeake Bay Cape Henry To<br>US5UA21M.000 - NOAA 12231 - Tangier Sound - Northern Par<br>US5UA24M.000 - NOAA 12238A - Potomac River-Chesapeake Ba<br>US5UA24M.000 - NOAA 12238A - Chesapeake Bay Mobjack Bay<br>US5UA25M.000 - NOAA 12238B - Chesapeake Bay Mobjack Bay<br>US5UA26M.000 - NOAA 12238B - Chesapeake Bay Mobjack Bay<br>US5UA26M.000 - NOAA 12238B - Potomac River-Chesapeake Ba<br>US5UA27M.000 - NOAA 12238 - Potomac River-Chesapeake Ba<br>US5UA32M.000 - NOAA 12235 - Rappahannock Rur Ent Piankat<br>US5UA41M.000 - NOAA 12251 - James River Jamestown Island<br>Salact Wichblo |
| Search For Charts      | Select Visible Select All                                                                                                    |
|                        | Install Charts Exit                                                                                                    |

(Example ECPINS Install Charts dialog box)

Once the search is complete, a list of available charts will appear on the right side of the dialog box.

9. Click the "Select All" button then select "Install Charts."

| Installing Charts                |
|----------------------------------|
| Installing Charts. (2 of 29) (-) |
|                                  |
|                                  |
| Cancel                           |

(Example ECPINS Installing Charts dialog box appears)

- 10. When the charts are installed and the "Chart Installation Completed" dialog box appears, select the "OK" button.
- 11. Remove the CD from the CD drive.
- 12. Select the "Exit" button.
- 13. Complete the process for each ECPINS station that needs the corrections.

### To install ENC corrections using the update menu:

- 1. Start ECPINS at the station you wish to apply the corrections.
- 2. Insert this CD into the ECPINS station that you are applying the correction to.
- 3. Activate the Main Menu by pressing the center button. Select Chart Corrections>Update Charts.

| Select Chart Type to Update        |  |
|------------------------------------|--|
| ARCS/Seafarer<br>BSB<br>DNC<br>S57 |  |
|                                    |  |
|                                    |  |
| Select Exit                        |  |

(Example Select Chart Type to Update dialog box)

4. When the Select Chart Type to Update dialog box appears, highlight one of the following from below and click the "Select" button.

| <b>IF OPERTING SYSTEM IS:</b> | SELECT THE FOLLOWING: |
|-------------------------------|-----------------------|
| ECPINS 5.0.4                  | S57                   |
| ECPINS 5.1.0.6                | S57/AML               |

| Update S57 Charts.     |                |
|------------------------|----------------|
| Insert S57 Update disk | ette or CD.    |
| < LEFT button          | Press:         |
| to Start               | RIGHT button > |
| Updating Charts        | to Exit        |

(Example Update S57 Charts dialog box)

5. When the Update S57 Charts dialog box appears select the "Left button" to begin updating the charts.

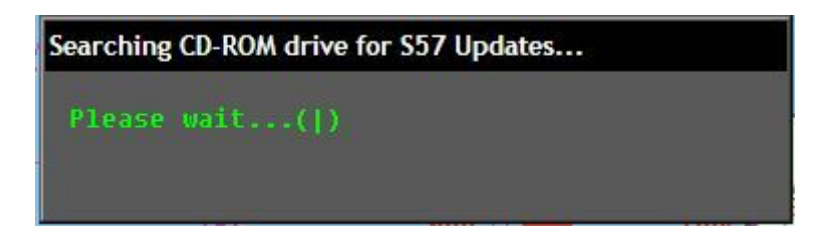

(Example Searching CD-ROM drive for S57 Updates dialog box)

ECPINS will begin searching the CD for S57 updates.

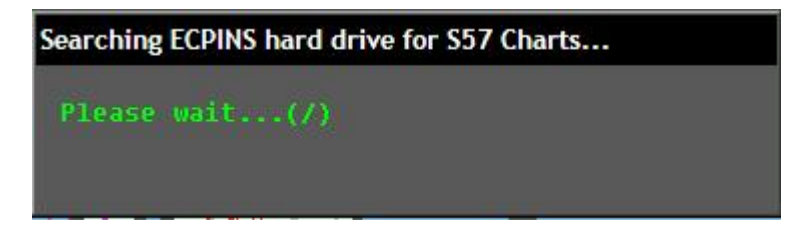

(Example Searching ECPINS hard drive for S57 Charts dialog box)

Once ECPINS has located the charts on the CD, it will begin searching for charts on the hard drive to update.

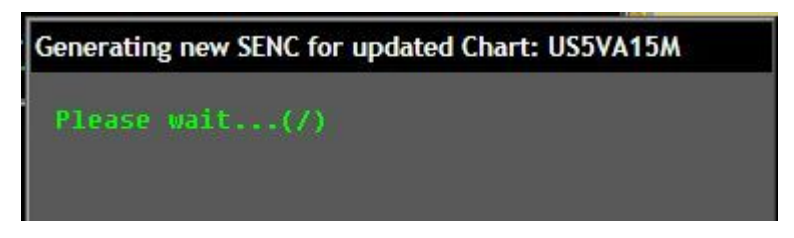

(Example Generating new SENC for updated Chart dialog box)

Once the charts requiring updates are located, ECPINS will begin to update the charts on the hard drive.

| Updating Session Summary Report                                                                                                    |
|----------------------------------------------------------------------------------------------------|
| <pre>Producer: DCS, Office of Coast Survey, USA (US).<br/>US3Ch14W - Ed:2 (2004 JUL 14) - REPLACED with Ed:3 (2005 MAR 09) Update:000.<br/>US5Uh14W - Ed:2 (2005 APR 14) - UPDATED to Update:001 (2005 APR 14) Update:000.<br/>US5Uh14W - Ed:2 (2005 APR 14) - UPDATED to Update:001 (2005 MAY 18)<br/>US5Uh15W - Ed:2 (2005 APR 28) - UPDATED to Update:001 (2005 MAY 18)<br/>US5Uh15W - Ed:2 (2005 APR 28) - UPDATED to Update:001 (2005 MAY 18)<br/>US5Uh15W - Ed:2 (2003 DEC 18) - REPLACED with Ed:3 (2005 MAY 18)<br/>US5Uh16W - Ed:1 (2004 FEB 04) - REPLACED with Ed:3 (2005 MAY 13) Update:000.<br/>US5Uh16W - Ed:1 (2003 NDU 13) - REPLACED with Ed:2 (2005 MAY 13) Update:000.<br/>US5Uh16W - Ed:1 (2003 NDU 13) - REPLACED with Ed:2 (2005 MAY 13) Update:000.<br/>US5Uh19W - Ed:1 (2003 NDU 25) - REPLACED with Ed:2 (2005 FEB 15) Update:000.<br/>US5Uh19W - Ed:1 (2005 FEB 15) - UPDATED to Update:001 (2005 APR 14)<br/>US5Uh21W - Ed:1 (2005 FEB 15) - UPDATED to Update:002 (2005 FEB 22).<br/>US5Uh21W - Ed:1 (2005 FEB 12) - UPDATED to Update:023 (2005 MAR 23)<br/>US5Uh21W - Ed:1 (2005 JAN 19) - UPDATED to Update:018 (2005 MAR 23)<br/>US5Uh21W - Ed:1 (2005 JAN 19) - UPDATED to Update:018 (2005 MAR 23)<br/>US5Uh22W - Ed:1 (2005 JAN 19) - UPDATED to Update:018 (2005 MAR 23)<br/>US5Uh22W - Ed:1 (2005 JAN 19) - UPDATED to Update:018 (2005 MAR 23)<br/>US5Uh22W - Ed:1 (2005 JAN 19) - UPDATED to Update:018 (2005 MAR 23)<br/>US5Uh22W - Ed:1 (2005 JAN 19) - UPDATED to Update:018 (2005 MAR 23)<br/>US5Uh22W - WARNING: Failed to generate SENC.<br/>Charts replaced with New Editions: 7<br/>Charts replaced with Re-issued charts: 2<br/>Total number of Updates found on CD-ROM: 9<br/>Total number of Updates installed: 9</pre> |
| OK                                                                                                    |

(Example Updating Session Summary Report dialog box)

After all of the charts have been updated, ECPINS will display a report of the action taken for each chart.

- 6. Review the summary report to ensure that all corrections have been completed.
- 7. Select "OK."

An "Updating Chart Index / Please Wait" dialog box will appear. Once this dialog box disappears, the chart update is complete.

- 8. Repeat this process for each region that needs to be updated.
- 9. Select the "Exit" button.
- 10. Remove the CD from the CD drive.

### PROCEDURES TO INSTALL RNC CHARTS FROM NOAA

- 1. Start ECPINS at the station you wish to apply corrections.
- 2. Insert CD into the CD Rom Drive of the ECPINS station that you are applying the update to.
- 3. Activate the Main Menu by pressing the center button. Select Chart Selection>Chart Install>Install Charts.

|                                                 | Install Charts                                                                                                    |                            |
|-------------------------------------------------|----------------------------------------------------------------------------------------------------|----------------------------|
| Select BSB as type.                             | Type of<br>Charts: BSB TCn r 40 Create New                                                                                                    |                            |
| Select<br>"BSB_ROOT"<br>as the source<br>folder | Select Source Folder       Image: Select Charts         D:\BSBCHART       Up         Select Charts       Image: Select Charts         [-a]       NOAA 81076 - SAIPAN HARBOR         [-c]       NOAA 81086 - DTM-PLANS IN THE MARIANA ISLANDS A         NOAA 81092 - PAGAN ISLAND         NOAA 81664 - WAKE ISLAND         NOAA 83153 - KINGMAN REEF         NOAA 83157 - PALMYRA ATOLL         NOAA 83484 - SOMDE ISLAND | Select<br>Target<br>Folder |
| Select<br>"Search for<br>Charts"                | NOAA 83633 - APPROACHES TO JOHNSTON ATOLL       NOAA 83637 - JOHNSTON ATOLL       Search For Charts       Select Visible       Select All                                                                                                    |                            |

(Example ECPINS Install Charts dialog box)

- 4. Select "BSB" as type of chart.
- 5. Use the drop-down menu to select the Target Folder where the RNCs are located.
- 6. Under Select Source Folder, click on CD Rom Drive Letter.
- 7. Under Select Source Folder, select "[BSB\_ROOT]."
- 8. Select "Search for Charts."

Once the search is complete, a list of available charts will appear on the right side of the dialog box.

9. Click the "Select All" button.

All of the charts in the "Select Charts" box will be highlighted.

10. Select "Install Charts."

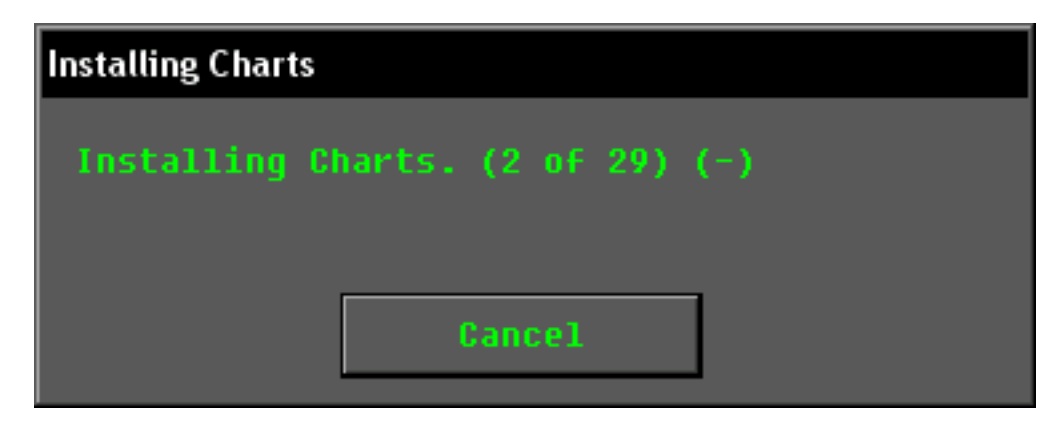

(Example ECPINS Installing Charts dialog box)

The dialog box will change, displaying in the title bar "Installing Charts."

| Chart Installa                                                                                                    | tion Completed                                                                                                    |                                                                                                    |
|----------------------------------------------------------------------------------------------------|----------------------------------------------------------------------------------------------------|----------------------------------------------------------------------------------------------------|
| Chart Installa<br>INSTA<br>INSTA<br>INSTA<br>INSTA<br>INSTA<br>INSTA<br>INSTA<br>INSTA<br>INSTA<br>INSTA<br>INSTA<br>INSTA<br>INSTA<br>INSTA<br>INSTA<br>INSTA<br>INSTA<br>INSTA<br>INSTA<br>INSTA<br>INSTA<br>INSTA | tion Completed           LLED:         CHS           LLED:         NOAA           LLED:         NOAA <tr t=""></tr> | 14820 - LAKE ERIE       -         14500 - GENERAL CHART OF THE GREAT LAKES       -         14822 - NIAGARA RIVER AND WELLAND CANAL       -         14823 - STURGEON POINT TO TWENTY MILE CREEK NEW YORK       -         14824 - SIXTEENMILE CREEK TO CONNEAUT       -         14825 - ASHTABULA TO CHAGRIN RIVER OHIO       -         14828 - ERIE TO GENEUA       -         14829 - GENEUA TO LORAIN N       -         14829 - GENEUA TO LORAIN       -         14829 - GENEUA TO LORAIN       -         14829 - GENEUA TO LORAIN       -         14829 - GENEUA TO LORAIN       -         14829 - GENEUA TO LORAIN       -         14829 - GENEUA TO LORAIN       -         14829 - GENEUA TO LORAIN       -         14830 - WEST END OF LAKE ERIE       -         14832 - UPPER NIAGARA RIVER       -         14835 - ERIE HARBOR NEW YORK       -         14836 - ASHTABULA HARBOR NEW YORK       -         14836 - ASHTABUR HARBOR INCLUDING LOWER CUYAHOGA RIVER       -         14838 - BUFFALO TO ERIE       -         14839 - CLEUELAND HARBOR HIO       -         14843 - HURON HARBOR LAKE       -         14844 - SOUTH SHORE LAKE ERIE PORT CLINTON TO SANDUSKY 2       -         14844 - SANDUSKY HARBOR |
|                                                                                                    |                                                                                                    |                                                                                                    |
|                                                                                                    |                                                                                                    |                                                                                                    |

(Example ECPINS Chart Installation Complete dialog box)

11. When the charts are installed and the "Chart Installation Completed" dialog box appears, select the "OK" button.

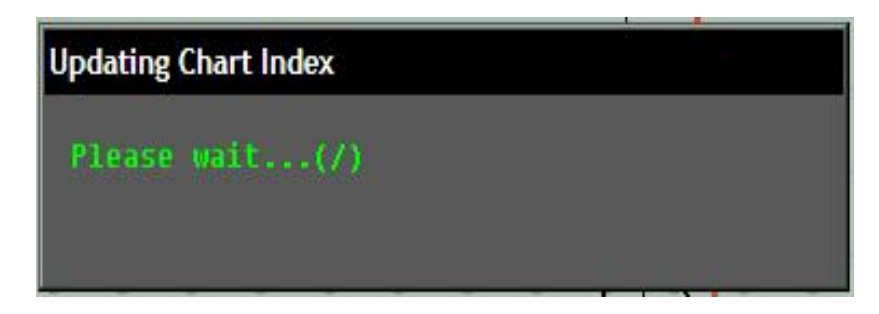

(Example ECPINS Updating Chart Index dialog box)

An "Updating Chart Index / Please Wait" dialog box will appear. Once this dialog box disappears, the chart update is complete.

- 12. Repeat this process for each region that needs to be updated.
- 13. Remove the CD from the CD drive.
- 14. Select the "Exit" button.
- 15. Complete steps 1-14 for each ECPINS station that need these corrections.

### PROCEDURES TO INSTALL/UPDATE DNC CHARTS FROM NGA WEBSITE

- 1. Start ECPINS at the selected station where you are installing the updates.
- 2. Insert CD into the CD Rom Drive of the ECPINS station that you are applying the update to.
- 3. Activate the Main Menu by pressing the center button. Select Chart Corrections>Update Charts. A chart update dialog box will appear.

| hart Updates                               |
|--------------------------------------------|
| elect Chart Type to Update                 |
| ARCS/Seafarer/NZMariner<br>BSB Edition 3.x |
| DNC<br>S577AMI                             |
| C-MAP                                      |
|                                            |
|                                            |
|                                            |
| Select Exit                                |

(Example ECPINS Chart Types dialog box)

4. When the Chart Updates dialog box appears, select "DNC" and then the "Select" button.

| Select VDU Patch File: |      |
|------------------------|------|
| [dnc26edpatch]         |      |
|                        |      |
| [C:]<br>[D:]           |      |
|                        |      |
|                        |      |
|                        |      |
|                        |      |
| Select                 | Exit |

(Example ECPINS Select VDU Patch File dialog box)

5. When the Select VDU Patch File dialog box appears, select "[windows]" and then click the "Select" button.

| Select VDU Patch File:                                                       |      |
|------------------------------------------------------------------------------|------|
| []<br>a2616940.rtp<br>a2617060.rtp<br>a2617085.rtp<br>a2617100.rtp           |      |
| a2617105.rtp<br>a2617160.rtp<br>a2617230.rtp<br>a2617700.rtp<br>a2617790.rtp |      |
| Select                                                                       | Exit |

(Example ECPINS Select VDU Patch File dialog box)

6. When the Select VDU Patch File dialog box reappears, select the ".rtp" patch file that you wish to update and the click the "Select" button.

| Apply VDU Update |                          |
|------------------|--------------------------|
| Patch Type:      | Library                  |
| Patch File:      | D:\\windows\a2617105.rtp |
| Target Folder:   | dncr26ed17               |
| Library:         | DNC26\A2617105           |
| 0                | K Cancel                 |

(Example ECPINS Apply VDU Update dialog box)

- 7. When the "Apply VDU Update" dialog box appears:
  - a. From the "Patch Type" drop down menu, Select "Library." The Patch file will default to the ECPINS CD drive letter and path (In this example, D = CD Drive).
  - b. Select the DNC edition that is being updated from the "Target Folder" dropdown menu.
  - c. Using the Library drop-down menu, match the library to the patch file on the CD.
  - d. Select "OK."

| Apply | y VDU Up date                                                                                                    |
|-------|----------------------------------------------------------------------------------------------------|
| ?     | Warning: applying this update could take up to 5 minutes.<br>The Main Menu will not be accessable during this time. |
|       | Do you want to proceed?                                                                                             |
|       | Yes No                                                                                                    |

(Example ECPINS Apply VDU Update dialog box)

8. When the "Apply VDU Update" dialog box appears, select the "yes" button. This will cause another dialog box to appear stating "Please Wait."

| The following libraries have been updated: |                   |                 |       |             |                       |  |
|--------------------------------------------|-------------------|-----------------|-------|-------------|-----------------------|--|
| Library                                    | Edition<br>Number | Edition<br>Date | NTM   | NTM<br>Date | Update<br>Description |  |
| A2617105                                   | 17                | 2004/10/31      | 44/04 | 2004/10/30  | NTM 11/05, 20050312   |  |
|                                            |                   |                 |       |             |                       |  |
|                                            |                   |                 |       |             |                       |  |
|                                            |                   |                 |       |             |                       |  |
|                                            |                   |                 |       |             |                       |  |
|                                            |                   |                 |       |             |                       |  |
|                                            |                   |                 |       |             |                       |  |
|                                            |                   |                 |       |             |                       |  |
|                                            |                   |                 |       |             |                       |  |
|                                            |                   |                 |       |             |                       |  |
|                                            |                   |                 |       |             |                       |  |
|                                            |                   |                 |       |             | OK                    |  |

(Example ECPINS Updated libraries dialog box)

- 9. When the update is completed, a dialog box will appear stating: "The following libraries have been updated."
- 10. Select "OK."
- 11. Complete this process for each of the RTP patch files on your CD.
- 12. Remove CD after all files have been downloaded.
- 13. Complete steps 3-9 at each ECPINS station.

### PROCEDURES FOR DNC MONTHLY CORRECTIONS FROM CD

Approximately every 28 days, NGA issues a VPF Database Update (VDU) via CD that has chart corrections for every region. Inside the CD case will be two CD's, one is for a Windows based system and the other is for a Unix based system. Use the **Windows** CD.

### *NOTE: You must uninstall / reinstall the DNC charts before applying the monthly VDU corrections.*

To install DNC corrections from the CD, complete the following steps:

- 1. Insert the Windows CD into the ECPINS CD ROM drive.
- 2. Select Main Menu>Chart Corrections> Update Charts.

| Chart Updates                              |
|--------------------------------------------|
| Select Chart Type to Update                |
| ARCS/Seafarer/NZMariner<br>BSB Edition 3.x |
| DNC<br>S57/AML                             |
| C-MAP                                      |
|                                            |
|                                            |
| Select Exit                                |

(Example ECPINS Select Chart Updates dialog box)

3. Select "DNC" as chart type and click the "Select" Button.

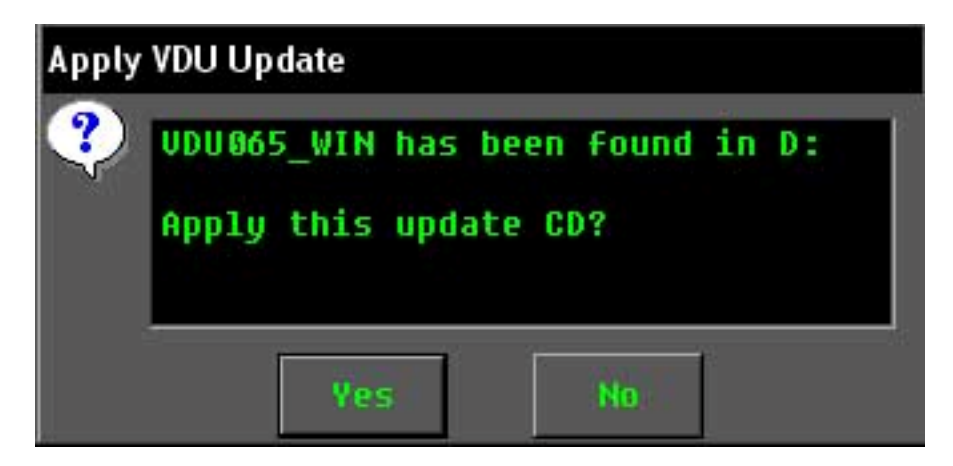

(Example ECPINS Select VDU Patch File dialog box)

4. When the Select VDU Patch File dialog box appears, select "yes."

| ? The | following | Libraries        | will         | be updated | to: 🔺 |
|-------|-----------|------------------|--------------|------------|-------|
|       | Library   | Patch<br>Edition | Patch<br>NTM |            |       |
|       | A0347740  | 17               | N/A          |            |       |
|       | A0347800  | 17               | NZB          |            |       |
|       | A0348590  | 17               | NZA          |            |       |
|       | A0348591  | 17               | NZA          |            |       |
|       | A0348600  | 17               | NZA          |            |       |
|       | A0348840  | 17               | NZA          |            |       |
|       | A0348970  | 17               | NZA          |            |       |
|       | A 0349030 | 17               | NZA          |            |       |
|       | A0349130  | 17               | NZA          |            |       |
|       | A0349205  | 17               | NZA          |            |       |
|       | A0349240  | 17               | NZA          |            |       |
|       | A0349290  | 17               | NZA          |            |       |
|       | A0349430  | 17               | NZA          |            |       |
|       | A0349450  | 17               | NZA          |            |       |
|       | A0349470  | 17               | NZA          |            |       |
|       | A0349480  | 17               | NZA          |            |       |
|       | A0349560  | 17               | NZA          |            |       |
|       | A0349580  | 17               | NZA          |            |       |
|       | A0349590  | 17               | NZA          |            |       |
|       | A0349620  | 17               | NZA          |            | -     |
|       |           | 28 3             |              |            |       |
|       |           | 012              |              | -          |       |

(Example ECPINS Apply VDU Update dialog box)

- 5. When the "Apply VDU Update" Dialog box appears, Select "OK."
- 6. When the VDU Update dialog box appears, select the "yes" button. This will cause a dialog box to appear stating "Please Wait (1)."

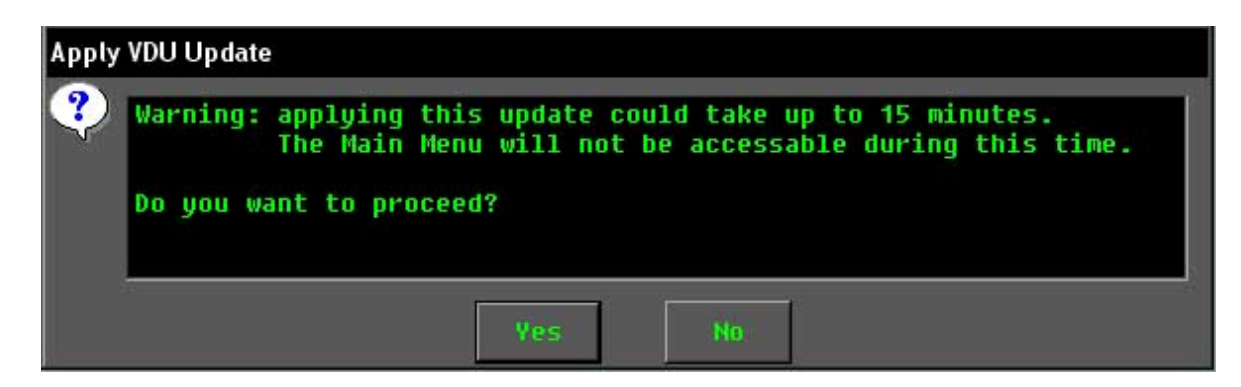

(Example ECPINS Apply VDU Update dialog box)

7. When the "Apply VDU Update" dialog box appears, select the "yes" button.

| The following libraries have been updated: |         |            |       |            |             |          |      |  |
|--------------------------------------------|---------|------------|-------|------------|-------------|----------|------|--|
| Libraru                                    | Edition | Edition    | NTM   | NTM        | Update      |          |      |  |
|                                            | Number  | Date       |       | Date       | Description |          | <br> |  |
| A1151560                                   | 12      | 2006/08/31 | 33/06 | 2006/08/19 | NTM 09/07,  | 20070303 |      |  |
| A1151585                                   | 12      | 2006/08/31 | 33/06 | 2006/08/19 | NTM 09/07,  | 20070303 |      |  |
| A1151590                                   | 12      | 2006/08/31 | 33/06 | 2006/08/19 | NTM 09/07,  | 20070303 |      |  |
| A1151680                                   | 12      | 2006/08/31 | 33/06 | 2006/08/19 | NTM 09/07,  | 20070303 |      |  |
| A1151690                                   | 12      | 2006/08/31 | 33/06 | 2006/08/19 | NTM 09/07,  | 20070303 |      |  |
| A1151710                                   | 12      | 2006/08/31 | 33/06 | 2006/08/19 | NTM 09/07,  | 20070303 |      |  |
| A1151780                                   | 12      | 2006/08/31 | 33/06 | 2006/08/19 | NTM 09/07,  | 20070303 |      |  |
| A1151811                                   | 12      | 2006/08/31 | 33/06 | 2006/08/19 | NTM 09/07,  | 20070303 |      |  |
| A1151941                                   | 12      | 2006/08/31 | 33/06 | 2006/08/19 | NTM 09/07,  | 20070303 |      |  |
| A1151980                                   | 12      | 2006/08/31 | 33/06 | 2006/08/19 | NTM 09/07,  | 20070303 |      |  |
| A1151985                                   | 12      | 2006/08/31 | 33/06 | 2006/08/19 | NTM 09/07,  | 20070303 |      |  |
| A1156665                                   | 12      | 2006/08/31 | 33/06 | 2006/08/19 | NTM 09/07,  | 20070303 |      |  |
|                                            |         |            |       |            |             |          |      |  |
|                                            |         |            |       |            |             |          |      |  |
|                                            |         |            |       |            |             |          |      |  |
|                                            |         |            |       |            |             |          |      |  |
|                                            |         |            |       |            |             |          |      |  |
|                                            |         |            |       |            |             |          |      |  |
|                                            |         |            |       |            |             |          |      |  |
|                                            |         |            |       |            |             |          |      |  |
|                                            |         |            |       |            |             |          |      |  |
|                                            |         |            |       |            |             |          |      |  |
|                                            |         |            |       |            |             |          |      |  |
|                                            |         |            |       |            |             |          |      |  |
|                                            |         |            |       |            | 1000        |          |      |  |
|                                            |         |            |       |            | OK          |          |      |  |
|                                            |         |            |       |            |             |          |      |  |

(Example ECPINS Updated libraries dialog box)

When the update is completed, a dialog box will appear stating: "The following libraries have been updated."

- 8. Select "OK."
- 9. Complete steps 1-8 for all regions on the CD.
- 10. Remove the CD from the CD drive.
- 11. Complete this process for all ECPINS stations. TERMS / ABBREVIATIONS / ACRONYMS

<u>BSB</u>: A proprietary format created in the late 1990's by BSB Electronic Charts, LLP. BSB was later purchased by MAPTECH, Inc.

CD: Compact Disc

DNC: Digital Nautical Chart

ECDIS: Electronic Chart Display and Information System

ECPINS: Electronic Precise Integrated Navigation System

ENC: Electronic Nautical Chart

**ISCS:** Integrated Ship Control System

<u>Menu</u>: Hierarchical list of software commands and/or options. The operator uses the trackball to highlight the desired command for selection.

NGA: National Geospatial-Intelligence Agency

NOAA: National Oceanographic and Atmospheric Administration

NTM: Notice to Mariners

**<u>RNC</u>**: Raster Nautical Chart

<u>VDU</u>: Vector Database Update

VPF: Vector Product Format